## 將執行令狀送交存檔

本步驟指南只提供一般指引,概述關於利用綜合法院案件管理系統就高等法院選定案件類別送交文件 的一般程序,當中的截圖只用作一般說明,未必特指某案件/文件。我們現以一宗民事上訴案件作為示 例。請就其他已實施的案件類別進行適當的調整。

| 項目 | 步驟                                        | 參考截圖                                                      |
|----|-------------------------------------------|-----------------------------------------------------------|
| 1. | 登入用戶帳戶                                    | 機構用戶                                                      |
|    | 由機構用戶或個人用戶帳戶<br>持有人登入                     | 畫面编號: AUTH-LGN-00001                                      |
|    | [註:如需更多資訊,請參<br>閱「登入及登出帳戶」的相<br>關步驟指南。]   | 登入<br>請填寫以下資料。標有星號(*)的欄目均必須填寫。<br>帳戶類型<br>機構              |
|    | 機構用戶帳戶持有人須已獲<br>妥為編配以適當用戶身分處<br>理有關案件。    | 機構代碼 * 登入名稱 *<br>密碼 *                                     |
|    | [註:如需更多資訊,請參                              | 登入                                                        |
|    | 閱「設定預設的機構用戶帳<br>戶及編配法庭案件」標題下<br>的相關步驟指南。] | 註冊開立帳戶   啓動帳戶   重設密碼                                      |
|    |                                           | 個人用戶                                                      |
|    |                                           | 畫面編號: AUTH-LGN-00001                                      |
|    |                                           | 登入<br>請填寫以下資料。標有星號 (*) 的欄目均必須填寫。<br>帳戶類型<br>個人用戶          |
|    |                                           | 機構代碼* 登入名稱* 2012年1月11日1日11日11日11日11日11日11日11日11日11日11日11日 |
|    |                                           | 密碼*                                                       |
|    |                                           | 登入                                                        |
|    |                                           | 註冊開立帳戶   啓動帳戶   重設密碼                                      |
|    |                                           |                                                           |

| 項目 | 步驟               | 参考截圖                                                                                                    |  |  |  |  |  |
|----|------------------|----------------------------------------------------------------------------------------------------|--|--|--|--|--|
| 2. | 使用電子存檔功能         | □ 首页 <b>新息匣 新息匣</b>                                                                                                    |  |  |  |  |  |
|    |                  |                                                                                                    |  |  |  |  |  |
|    | 選擇法院級別,例如「高等     | 送交文件         "福田         "日期時間         香件者         檔案 Ø           司法機構習識平台         「イムペリン(ク/DOO/) Documents)」「日本付 Advance         「2000)         Table Advance         「2000)                                                                                                    |  |  |  |  |  |
|    | 法院」>             | ① 査閲文件     [CACV 248/2024] Document(s) Filed/Lodged     17:10     Appeals Registry (Clerk of       ① 執送工具相印回题表     [CACV 248/2024] New Electronic Submission Received     16:01     Appeals Registry, High Court     484KB                                                                                                    |  |  |  |  |  |
|    |                  | Text Court Registry, High Court 970KB     Text Court Registry, High Court 970KB     Text Court Registry, High Court 970KB     Text Court Registry, High Court 970KB     Text Court Registry, High Court 970KB                                                                                                    |  |  |  |  |  |
|    | 按「電子存檔」>         | 1 其他電子服務 <ul> <li>             「日間の目前の目前の目前の目前の目前の目前の目前の目前の目前の目前の目前の目前の目前の</li></ul>                                                                                                    |  |  |  |  |  |
|    |                  | 予約依拠戶整存             「開始液振戶整存             「TRN:E2065006316) New Electronic Submission Received                 アンパロターン                 ГПN:E2065006360) New Electronic Submission Received                 アンパロターン                 ГПN:E2065006360) New Electronic Submission Received                 アンパロターン                 アンパロターン                 アンパロターン                 アンパロターン                 アンパロターン                 アンパロターン                 アン                 アン |  |  |  |  |  |
|    | 選擇「送交文件」>        | □ 更新你的用户資料 v<br>[TRN:E2065006259] New Electronic Submission Received 27/08/2024 Court Registry, High Court 485KB                                                                                                    |  |  |  |  |  |
|    |                  | [TRN:E2063000239] New Electronic Submission Received         25/08/2024         Clerk of Court's Office (Civil                                                                                                    |  |  |  |  |  |
|    |                  |                                                                                                    |  |  |  |  |  |
| 3. | 選擇所需功能           | 送交文件 畫面編號 UIS-FIL-HC-001-001                                                                                                    |  |  |  |  |  |
|    |                  | 發送人須知                                                                                                    |  |  |  |  |  |
|    | 医洋 机坑方来什丛人人      | 與電子法院進行電子交易                                                                                                    |  |  |  |  |  |
|    | 件」>              | <ol> <li>司法機構入門網站由司法機構運作,為已登記成為綜合法院案件管理系統用戶的法律執業者、政府部門和無律師代表訴訟人提<br/>供平台,以便通過電子方式送交文件至電子法院,以及與電子法院進行其他電子交易。</li> </ol>                                                                                                    |  |  |  |  |  |
|    | 剔選「本人確認已閱讀並明     | 根據《法院程序(電子科技)條例》(第 638 章)第 32 條,終審法院首席法官可藉刊登於憲報的實施公告,就某特定電子法院<br>武某類別武種類的注律程序指明開始使用電子科技的日期, 藉此分離的#行許注障程度應用電子科技。博希期由故審注障首度                                                                                                    |  |  |  |  |  |
|    | 白以上的《發送人須知》」     | 3%不然加3%在%即以在1年在17月的18日以此电子科及的口粉,着此刀倍以推订就法院程序感用电子科技。前参阅田经番法院自席<br>法官發出現行有效的實施公告。                                                                                                    |  |  |  |  |  |
|    |                  | 2. 發送人須根據適用的法例、相關的實務指示及/或任何由法官及司法人員所發出的具體命令或指示,遵守呈交文件及/或付款<br>的時限規定。                                                                                                    |  |  |  |  |  |
|    | <br>  按「下一步」>    |                                                                                                    |  |  |  |  |  |
|    |                  | t ui                                                                                                    |  |  |  |  |  |
|    |                  | 会吧<br>21 加木酒知的益文版太段由文辉木方在任何美冕 - 施以英文版太为难。                                                                                                    |  |  |  |  |  |
|    |                  |                                                                                                    |  |  |  |  |  |
|    |                  | 就現有案件送交文件                                                                                                    |  |  |  |  |  |
|    |                  | ☑ 本人確認已閱讀並明白以上的《發送人須知》。                                                                                                    |  |  |  |  |  |
|    |                  | 下一步                                                                                                    |  |  |  |  |  |
|    |                  |                                                                                                    |  |  |  |  |  |
| 4. | 輸入案件編號           | 第一步:輸入案件編號                                                                                                    |  |  |  |  |  |
|    | ┃<br>■輸入「案件編號*」> | <u> きわまたなかみたかた</u><br>重面編號 UIS-FIL-HC-002-001                                                                                                    |  |  |  |  |  |
|    |                  | 机场为亲什达文文件                                                                                                    |  |  |  |  |  |
|    | 「與訟費評定法律程序有      |                                                                                                    |  |  |  |  |  |
|    | 圆 9 *            |                                                                                                    |  |  |  |  |  |
|    |                  | 1 2 3 4                                                                                                    |  |  |  |  |  |
|    | ' 否」>            | <b>給入安供振時 上載文件 建初資料及付款 初版</b>                                                                                                    |  |  |  |  |  |
|    |                  |                                                                                                    |  |  |  |  |  |
|    | 「與在法席前進行的申請有     | 注意<br>- 標有星號 (*) 的欄目均必須填寫                                                                                                    |  |  |  |  |  |
|    | 關?*」一欄已預先選擇      |                                                                                                    |  |  |  |  |  |
|    | 「丕」>。請按實際情況更     |                                                                                                    |  |  |  |  |  |
|    |                  |                                                                                                    |  |  |  |  |  |
|    |                  |                                                                                                    |  |  |  |  |  |
|    | 「→仲兴衣云いて汁院榊市     |                                                                                                    |  |  |  |  |  |
|    | ▲ 又什么父王以下法阮辨事    |                                                                                                    |  |  |  |  |  |
|    | 處*」一欄已預先作出選      |                                                                                                    |  |  |  |  |  |

| 項目 | 步驟                                                                                                    | 參考截圖                                                                             |
|----|----------------------------------------------------------------------------------------------------|----------------------------------------------------------------------------------|
|    | 擇;你亦可在下拉選單中作<br>出適當變更>                                                                                                    | 輸入案件編號                                                                           |
|    | 按「下一步」>                                                                                                    | 案件編號 ◆ ?<br>與訟費評定法律程序有關? *<br>○ 是 ● 否                                            |
|    |                                                                                                    | 與在法官席前進行的申請有關? *<br>○ 是 ● 否<br>文件送交至以下法院辦事處*<br>請選擇                              |
|    |                                                                                                    | 返回下一步                                                                            |
| 5. | 上載文件                                                                                                    | 第二步:上載文件                                                                         |
|    | a. 管有令狀                                                                                                    | 上載以下兩類文件:                                                                        |
|    | 在「文件名稱*」下選擇<br>「管有令狀」或適當的執行<br>令狀種類>                                                                                                    | <ul> <li>a) 管有令狀(或適當的執行令狀種類)</li> <li>b) 便箋</li> <li>凝上載的第一類文件 - 管有今狀</li> </ul> |
|    | 在「用途*」中選擇「以供<br>審批草擬本」>                                                                                                    |                                                                                  |
|    | 在「文件語言*」中選擇語<br>言>                                                                                                    | 1     2     3     4       輸入案件編號     上載文件     確認資料及付款     認收                     |
|    | 在「存檔文件的一方*」及<br>「存檔文件所針對的一方」<br>中剔選適當的方格>                                                                                                    | 注意<br>- 標有星號 (*) 的欄目均必須填寫<br>上載文件                                                |
|    | 按「上載」>                                                                                                    | **(TF##)%<br>CACV 279/2024<br>文件送交至以下法院辦事處                                       |
|    | [註:在作電子存檔前,大<br>型檔案應先經功能表上載至<br>司法機構雲端平台。然後,<br>可在綜合法院案件管理系統<br>上按「司法機構雲端平台」<br>而非按「上載」,以提取該<br>檔案作電子存檔。如需更多<br>資訊,請參閱「司法機構雲<br>端平台」的相關步驟指<br>南。] |                                                                                  |

| 項目 | 步驟                  | 參考         | 参考截圖                  |                |  |  |  |
|----|---------------------|------------|-----------------------|----------------|--|--|--|
|    | 按「瀏覽檔案」並選擇文件        | 編號         | 文件                    | 用途*            |  |  |  |
|    | >                   | 1          | 文件名稱*                 |                |  |  |  |
|    | [註:你也可以使用「將樘        |            | 管有令狀                  | 以供審批草擬本 🖌      |  |  |  |
|    | <i>家拖放到肚底,功能上載文</i> |            | 文件版本                  | 草擬本先前版本的文件參考編號 |  |  |  |
|    | 檔。詳情請參閱「使用拖放        |            | ~                     |                |  |  |  |
|    | 功能上載文件」的步驟指         |            | 文件語言*                 |                |  |  |  |
|    | <i>南</i> 。]         |            | 請選擇 💙                 |                |  |  |  |
|    |                     |            | 存檔文件的一方?              |                |  |  |  |
|    |                     |            | □ 第一被告人(上訴人) Chan Man |                |  |  |  |
|    |                     |            | ☐ 第一原告人(答辯人) Liu Ling |                |  |  |  |
|    |                     |            | 存檔文件所針對的一方?           |                |  |  |  |
|    |                     |            | □ 第一原告人(答辯人) Liu Ling |                |  |  |  |
|    |                     |            | □ 第一做告入(上訴入) Chan Man |                |  |  |  |
|    |                     |            | 存檔人?                  |                |  |  |  |
|    |                     |            | □ 陳陳陳律師行              |                |  |  |  |
|    |                     |            | 所需文件*                 |                |  |  |  |
|    |                     |            | 2號 便箋                 |                |  |  |  |
|    |                     |            | 上載檔案*?                |                |  |  |  |
|    |                     |            |                       |                |  |  |  |
|    |                     |            |                       |                |  |  |  |
|    |                     |            |                       |                |  |  |  |
|    |                     |            | 將檔案                   | <b>等拖放到此處</b>  |  |  |  |
|    |                     |            |                       | 或              |  |  |  |
|    |                     | 1          | 2                     | 創覽檔案           |  |  |  |
|    |                     |            |                       |                |  |  |  |
|    |                     | la se se s |                       |                |  |  |  |
|    |                     | 已上載        | 文件                    |                |  |  |  |
|    |                     | 文件名        | 稱                     | 類型 容量 (O B)    |  |  |  |
|    |                     | 沒有E        | 上載文件。                 |                |  |  |  |
|    |                     |            | 問問                    | 確定             |  |  |  |
|    |                     |            | CKI 1961              | PHEAC          |  |  |  |
|    |                     |            |                       |                |  |  |  |

| 項目 | 步驟                                                                                                    | 参考截圖                                                                    |    |
|----|----------------------------------------------------------------------------------------------------|-------------------------------------------------------------------------|----|
| 6. | 預覽已上載文件                                                                                                    |                                                                         |    |
|    | 「已上載文件」下顯示文件<br>名稱                                                                                                    | 將檔案拖放到此處<br>或                                                           |    |
|    | 按「預覽」查看文件的影像<br>>                                                                                                    | 瀏覽檔案                                                                    |    |
|    | 如上載文件無誤,按「確<br>定」>                                                                                                    | 已上載文件<br>文件名稱 類型 容量 (26.0<br>KB)                                        |    |
|    | 如上載文件有誤,按「刪<br>除」>                                                                                                    | 管有令狀.doc doc 26.0 KB 預覧     開閉   確定                                     | 删除 |
|    | 成功上載第一份文件後,繼<br>續上載第二份文件>                                                                                                | 上載檔案 ◆ ②                                                                |    |
|    |                                                                                                    | 管有令狀.doc(26.00KB) <u>車設</u>                                             |    |
| 7. | 上載文件                                                                                                    | 擬上載的第二類文件 - 便箋                                                          |    |
|    | b. 便箋                                                                                                    | 2       文件名稱*         便箋       ✔         以供審批草擬本       ✔                |    |
|    | 「文件名稱*」一欄已預選<br>「便箋」>                                                                                                    | [1號 管有令狀所需文件]<br>草擬本先前版本的文件參考編號<br>文件版本                                 |    |
|    | 「用途*」一欄已預選「以<br>供審批草擬本」>                                                                                                 | 文件語言 ◆ 請選擇 ▼                                                            |    |
|    | 在「文件語言*」中選擇語<br>言>                                                                                                    | 存檔文件的一方<br>第一被告人(上訴人) Chan Man<br>第一原告人(答辯人) Liu Ling                   |    |
|    | 在「存檔文件的一方*」及<br>「存檔文件所針對的一方」<br>中剔選適當的方格>                                                                                | 存檔文件所針對的一方 ?<br>□ 第一原告人(答辩人) Liu Ling<br>□ 第一被告人(上訴人) Chan Man<br>存檔人 ? |    |
|    | 按「上載」>                                                                                                    | □ 陳陳陳律師行<br>由結類別*                                                       |    |
|    | [註:在作電子存檔前,大<br>型檔案應先經功能表上載至<br>司法機構雲端平台。然後,                                                                             | 管有令狀 ✓ 上載檔案 * ② 上載 司法機構要端平台 新培文件                                        |    |
|    | <ul> <li>四社添台法院条件官埋系統</li> <li>上按「司法機構雲端平台」</li> <li>而非按「上載」,以提取該</li> <li>檔案作電子存檔。如需更多</li> <li>資訊,請參閱「司法機構雲</li> </ul> | 道山田太山上<br>返回 下一步                                                        |    |

司法機構(2025年5月版)

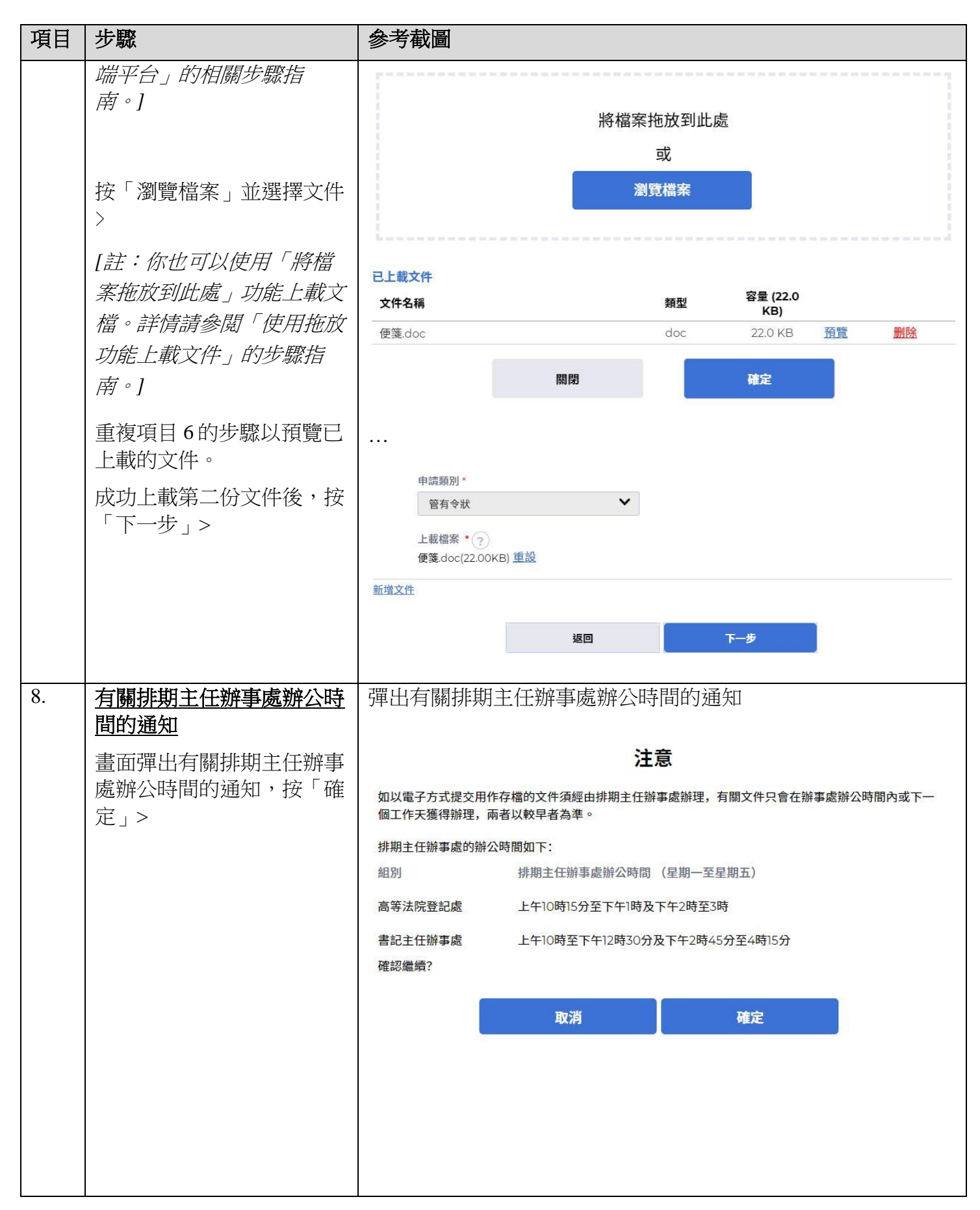

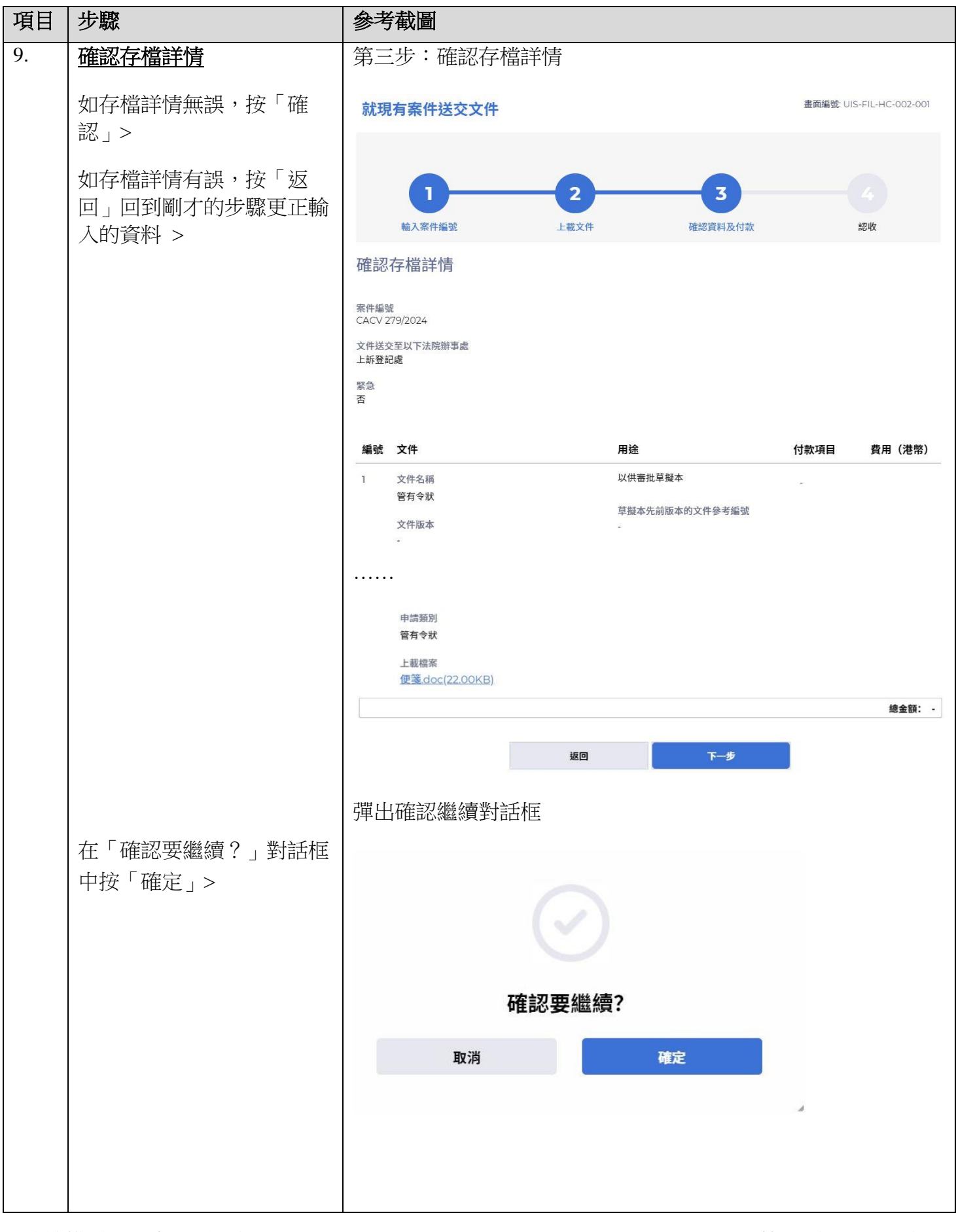

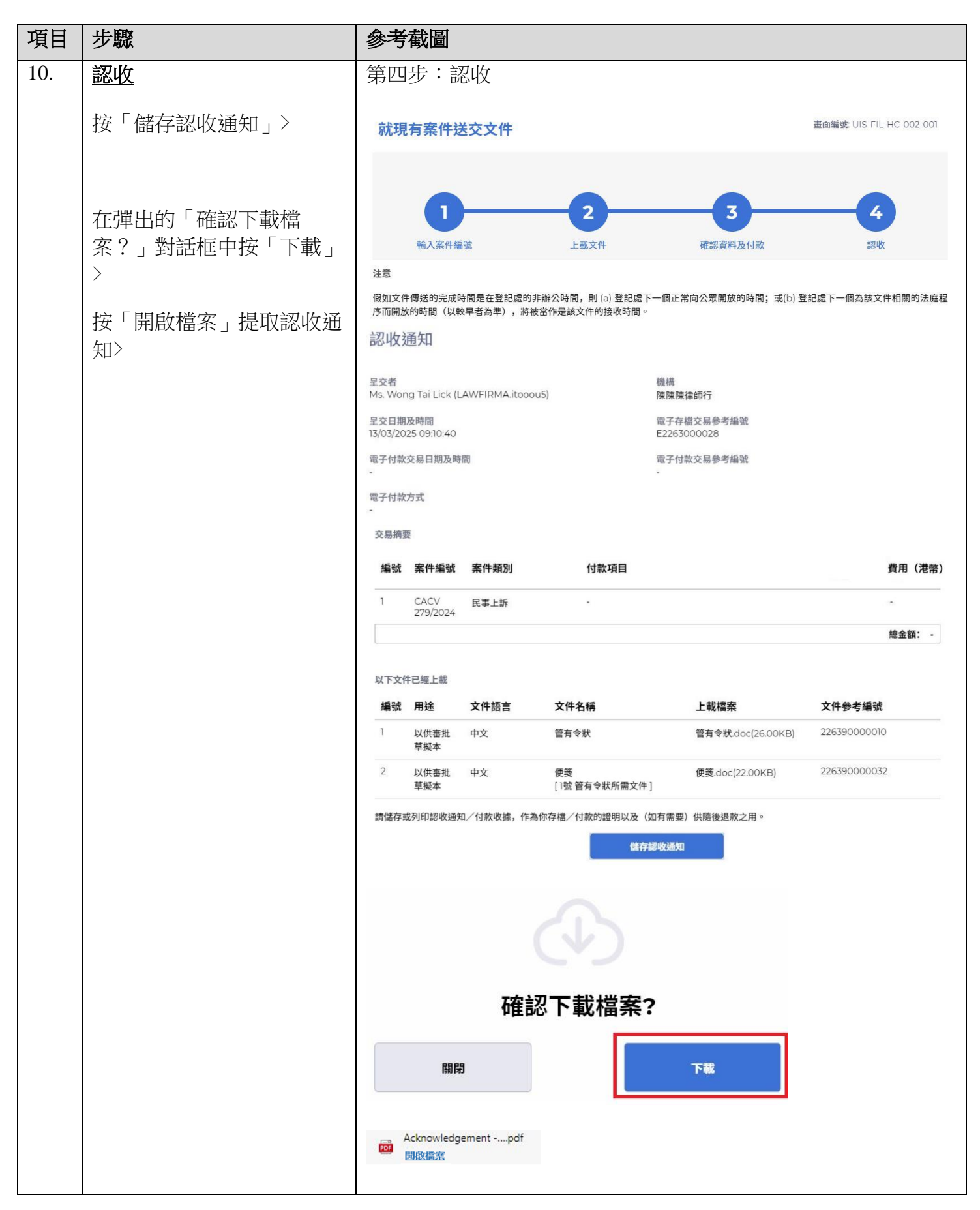

| 項目  | 步驟                       | 參考截圖                                                                                                    |
|-----|--------------------------|----------------------------------------------------------------------------------------------------|
| 11. | 認收訊息發送至機構用戶或<br>個人用戶的訊息匣 | 登入後顯示訊息匣及所載訊息的標題                                                                                                    |
|     |                          | <ul> <li>□ 首頁 重面編號 EXT-MSG-00001</li> <li>① 高等法院 ▼</li> </ul>                                                                                                    |
|     |                          | □ 預付款帳戶整存     ↓       ① 更新你的用戶資料     ↓       : 埋頭     ↓       : 埋頭     ↓                                                                                                    |
|     | 進入訊息匣>                   | [CACV 279/2024] 已收妥新電子提交         09:10         上訴登記處, 高等法院         484KB           [TRN:E2262000195] New Electronic Submission Rec         12/03/2025         Court Registry, High Co         966KB |
|     | 點擊訊息標題開啟訊息以閱<br>讀內容和隨文附件 |                                                                                                    |
|     |                          | PDF Acknowledgement - e-Filing TRN-E2263000028.pdf<br>484KB                                                                                                    |
| 12. | 司法機構內部程序                 | 司法機構內部審批後,發送人的綜合法院案件管理系統訊息匣便<br>會收到訊息                                                                                                    |

| 項目  | 步驟                                                                 | 參考截圖                                                                                                    |                  |                              |               |  |  |
|-----|--------------------------------------------------------------------|----------------------------------------------------------------------------------------------------|------------------|------------------------------|---------------|--|--|
| 13. | 確認訊息發送至機構用戶或                                                       | 登入後顯示訊息匣及所載訊息的標題                                                                                                    |                  |                              |               |  |  |
|     | 個人用戶的訊息匣                                                           | Message Box Screen ID: EXT-MSG-                                                                                                    |                  |                              |               |  |  |
|     |                                                                    | Message box                                                                                                    |                  |                              |               |  |  |
|     | 登入及進入訊息匣>                                                          | All Read Unread                                                                                                    |                  |                              | C             |  |  |
|     |                                                                    | \$ SUBJECT                                                                                                    | - DATE/TIME      | FROM                         | FILE 🖉        |  |  |
|     | · 新擎訊息標題開啟訊息以阅                                                     | [CACV 279/2024] 已存檔/提交文件                                                                                                    | 11:18            | 高等法院上訴登記處(書記                 | -             |  |  |
|     | 讀內容                                                                | [TRN:E2263000039] New Electronic Submission Re                                                                                                    | 09:22            | Court Registry, High Co      | 966KB         |  |  |
|     |                                                                    | [CACV 279/2024] 已收妥新電子提交                                                                                                    | 09:10            | 上訴登記處, 高等法院                  | 484KB         |  |  |
|     |                                                                    | [TRN:E2262000195] New Electronic Submission Rec                                                                                                    | 12/03/2025       | Court Registry, High Co      | 966KB         |  |  |
|     |                                                                    | [TRN:E2262000184] New Electronic Submission Rec                                                                                                    | 12/03/2025       | Court Registry, High Co      | 966KB         |  |  |
|     |                                                                    | [CACV279/2024] 已收买新卖之提办                                                                                                    | 12/03/2025       | 直签注险登却度 直签注险                 | 986KB         |  |  |
|     |                                                                    | ITRN:E22620000941 New Electronic Submission Re                                                                                                    | 12/03/2025       | Court Registry, High Co      | 966KB         |  |  |
|     |                                                                    | ■F較訂白毎時間66泊白い間詰み                                                                                                    | क्र              |                              |               |  |  |
|     |                                                                    | · 新擎訊息標超   1  0  1   0   0   0   0   1  0  1  0  1  0  1  0  1  0  1  0  1  0  1  0  1  0  1  0  1  0  1  0  1  0  1  0  1  0  1  0  1  0  1  0  1  0  1  0  1  0  1  0  1  0  1  0  1  0  1  0  1  0  1  0  1  0  1  0  1  0  1  0  1  0  1  0  1  0  1  0  1  0  1  0  1  0  1  0  1  0  1  0  1  0  1  0  1  0  1  0  1  0  1  0  1  0  1  0  1  0  1  0  1  0  1  0  1  0  1  0  1  0  1  0  1  0  1  0  1  0  1  0  1  0  1  0  1  0  1  0  1  0  1  0  1  0  1  0  1  0  1  0  1  0  1  0  1  0  1  0  1  0  1  0  1  0  1  0  1  0  1  0  1  0  1  0  1  0  1  0  1  0  1  0  1  0  1  0  1  0  1  0  1  0  1  0  1  0  1  0  1  0  1  0  1  0  1  0  1  0  1  0  1  0  1  0  1  0  1  0  1  0  1  0  1  0  1  0  1  0  1  0  1  0  1  0  1  0  1  0  1  0  1  0  1  0  1  0  1  0  1  0  1  0  1  0  1  0  1  0  1  0  1  0  1  0  1  0  1  0  1  0  1  0  1  0  1  0  1  0  1  0  1  0  1  0  1  0  1  0  1  0  1  0  1  0  1  0  1  0  1  0  1  0  1  0  1  0  1  0  1  0  1  0  1  0  1  0  1  0  1  0  1  0  1  0  1  0   0   0   0   0   0   0  0 | 谷                |                              | T. 1122 00000 |  |  |
|     |                                                                    | Message Details                                                                                                    |                  | Screen ID: E                 | X1-MSG-00002  |  |  |
|     |                                                                    | < <u>Back</u>                                                                                                    |                  |                              | *             |  |  |
|     |                                                                    | [CACV 279/2024] 已存檔/提交文件                                                                                                    |                  |                              |               |  |  |
|     |                                                                    | Date/Time 13/03/2025 11:18                                                                                                    |                  |                              |               |  |  |
|     |                                                                    | From 高等法院上訴登記處(書記主任辦事處)<br>To LAWFIRMA.itooou5                                                                                                    |                  |                              |               |  |  |
|     |                                                                    | 本訊息旨在確認於2025年3月13日 09:10 (此時間以24小時制顯示)                                                                                                    | 透過綜合法院案件管        | 管理系統提交的文件 (電子存檔交             | 易參考編號:        |  |  |
|     |                                                                    | E2263000028)已獲接納呈交。                                                                                                    |                  |                              |               |  |  |
|     |                                                                    | - Writ of Possession relating to Praecipe (see folio DF2) 管有<br>- Praecipe 便箋 - DRN:226390000032                                                                                                    | ī令狀 (follow 0.45 | , Cap.4A) - DRN:226390000010 | )             |  |  |
|     |                                                                    | 加文件再发注应作出裁完式经予批准 我俩悠於適堂陪促通知你有                                                                                                    | 關結里。             |                              |               |  |  |
|     |                                                                    |                                                                                                    |                  |                              |               |  |  |
| 14. | 司法機構內部程序                                                           |                                                                                                    | 计在首摄才            | <b>、後,發祥人的</b> 約             | 空合注           |  |  |
|     |                                                                    | 应 一                                                                                                    | 」)巴斗·小风/十<br>白   |                              | 小口7石          |  |  |
|     |                                                                    |                                                                                                    |                  |                              |               |  |  |
|     |                                                                    | [註:或如文件發現有不妥之處,                                                                                                    | 發送人自             | 匀综合法院案件。                     | 管理系           |  |  |
|     |                                                                    | 統訊息匣會另有訊息。]                                                                                                    |                  |                              |               |  |  |
| 15  |                                                                    |                                                                                                    | は両旦百             |                              |               |  |  |
| 15. | 作出命令/指示及单凝本已                                                       | · ①八後線小訊忌巴及所載訊忌叫                                                                                                    | 际码               |                              |               |  |  |
|     | 獲批准的訊息發送至機構用                                                       | 讯息匣                                                                                                    |                  | 画面编号: EX                     | T-MSG-00001   |  |  |
|     | <u> </u>                                                           | <b>全部</b> 已读 未读                                                                                                    |                  |                              | C             |  |  |
|     | 為 从 み 谁 ↓ 却 自 庙 \                                                  |                                                                                                    |                  |                              |               |  |  |
|     | 立八汉進八司心臣~                                                          | ◆标题                                                                                                    | ▼日期/时间           | 寄件者                          | 档案 🖉          |  |  |
|     |                                                                    | [CACV 261/2024] 傳召出庭令/執行令狀/便箋的草                                                                                                    | 15:03            | 高等法院上訴登記處(書                  | 124KB         |  |  |
|     |                                                                    | [TRN:E2338000021] New Electronic Submissio                                                                                                    | 09:22            | Court Registry, High         | 966KB         |  |  |
|     | 點擊訊息標題開啟訊息以閱                                                       | [CACV 28/2025] New Electronic Submission Re                                                                                                    | 26/05/2025       | Appeals Registry, Hig        | 484KB         |  |  |
|     | ·<br>-<br>-<br>-<br>-<br>-<br>-<br>-<br>-<br>-<br>-<br>-<br>-<br>- | [TRN:E2337000334] New Electronic Submissio                                                                                                    | 26/05/2025       | Court Registry, High         | 970KB         |  |  |
|     | 明门行人的口下                                                            | [TRN:E2337000301] New Electronic Submission                                                                                                    | 26/05/2025       | Court Registry, High         | 966KB         |  |  |
|     |                                                                    | [TRN:E2337000110] New Electronic Submission                                                                                                    | 26/05/2025       | Court Registry, High         | 966KB         |  |  |
|     |                                                                    | [TRN:E2337000053] New Electronic Submissio                                                                                                    | 26/05/2025       | Court Registry, High         | 966KB         |  |  |
|     |                                                                    | [TRN:E2334000027] New Electronic Submissio                                                                                                    | 23/05/2025       | Court Registry, High         | 966KB         |  |  |
|     |                                                                    |                                                                                                    |                  |                              |               |  |  |

| 項目  | 步驟                   | 参考截圖                                                                                                    |
|-----|----------------------|----------------------------------------------------------------------------------------------------|
|     |                      | 點擊訊息標題開啟訊息以閱讀內容和隨文附件                                                                                                    |
|     |                      | Message Details Screen ID: EXT-MSG-00002                                                                                                    |
|     |                      | <back< th=""></back<>                                                                                                    |
|     |                      | [CACV 279/2024] 傳召出庭令/執行令狀/便箋的草擬本已獲法庭批准                                                                                                    |
|     |                      | Date/Time 13/03/2025 11:23<br>From 高笠法院上新登記處(書記主任辦事處)                                                                                                  |
|     |                      | To LAWFIRMA.itooou5                                                                                                    |
|     |                      | 本訊息旨在通知你,你於2025年3月13日 09:10 (此時間以24小時制顯示) 透過綜合法院案件管理系統提交的草擬本文件 (電子存檔<br>交易參考編號:E2263000028)已獲法庭批准。                                                     |
|     |                      | 隨文附上已獲批准的草擬本。請按以下步驟提交有關文件的清稿,以便我們作進一步處理。<br>(i) 上載有關「令狀」的清稿時,請在「用途」一欄選擇「以供蓋章」,並提供此已獲批准的草擬本的文件參考編號(DRN)。<br>(ii) 上載有關「便箋」的清稿時,請在「用途」一欄選擇「以供存檔」。         |
|     |                      | 就執行令狀而言,提交人應按照《高等法院規則》第46號命令第6(4)(a)條規則,於提交令狀以供蓋章時一同交出該令狀是就之而發<br>出的判決/命令以及(凡屬須取得許可者)批予許可發出該令狀的命令。為此目的,謂按合適情況呈交夾附該判決及/或命令文本<br>的「函件」,並在「用途」一欄選擇「以供存檔」。 |
|     |                      | 請點擊附件連結以獲取有關已獲批准的草擬本。                                                                                                    |
|     |                      | CACV 279/2024 - Writ of Possession relating to Praecipe (see folio DF2) 管有令狀 (follow O.45, Cap.4A) -<br>DDN:22630000000                                |
|     |                      |                                                                                                    |
|     |                      |                                                                                                    |
|     |                      | 1 Attachment(s)                                                                                                    |
|     |                      | CACV 279-2024 - Writ of Possession relating to Praecipe (see folio DF2) (follow O45 Cap4A) - DRN-22639000010.pdf                                       |
|     |                      | Z4KB                                                                                                    |
| 16. | <br>  使用電子存檔功能以及重複   | ■ 重複項目2至4以進入雷子存檔功能,然後重複第一步:輸入案                                                                                                    |
|     | 第一步:輸入案件編號           |                                                                                                    |
|     |                      |                                                                                                    |
| 17. | 上載文件                 | 第二步:上載文件                                                                                                    |
|     |                      |                                                                                                    |
|     | a. 官有令祇              | 上載以下二類又件・                                                                                                    |
|     | 存「文件名稱*」中選擇          | a) 管有令狀 (或適當的執行令狀種類)                                                                                                    |
|     | 「管有今狀」或谪堂的執行         | b) 便箋                                                                                                    |
|     | 今狀種類、                | c) 函件                                                                                                    |
|     |                      |                                                                                                    |
|     | 在「用途*」中選擇「以供         |                                                                                                    |
|     | 蓋章」>                 |                                                                                                    |
|     |                      |                                                                                                    |
|     | 輸入「獲批准草擬本的文件         |                                                                                                    |
|     | 參考編號*」>              |                                                                                                    |
|     | r                    |                                                                                                    |
|     | [ <i>註·獲批准早凝不的文件</i> |                                                                                                    |
|     | 参考編號可於法院批准的草         |                                                                                                    |
|     | 擬本找到。]               |                                                                                                    |
| 1   |                      |                                                                                                    |

| 項目 | 步驟                           | 參考           | 截圖                  |            |                |    |  |
|----|------------------------------|--------------|---------------------|------------|----------------|----|--|
|    | 在「文件語言*」中選擇語                 | <u>擬上</u>    | 載的第一類文              | 件 - 管有名    | 令狀             |    |  |
|    | 言>                           |              |                     |            |                |    |  |
|    | <br>  在「存檔文件的一方*」及           |              | 6                   |            |                |    |  |
|    | 「存檔文件所針對的一方」                 |              |                     |            |                |    |  |
|    | 中剔選適當的方格>                    | 法费           | 輸人条件編號              | 上載又件       | 確認資料及付款        | 認收 |  |
|    |                              | 注意<br>- 標有星  | 星號 (*) 的欄目均必須填寫     |            |                |    |  |
|    | 按 ' 上戰 」 ∕                   | 上載           | 这件                  |            |                |    |  |
|    | [註:在作電子存檔前,大                 | 案件编          | 號                   |            |                |    |  |
|    | 型檔案應先經功能表上載全                 | CACV         | 279/2024            |            |                |    |  |
|    | 可在综合法院案件管理系统                 | 文件送:<br>上訴登: | 交全以下法院辦事處<br>記處     |            |                |    |  |
|    | 上按「司法機構雲端平台」                 | 緊急           |                     |            |                |    |  |
|    | 而非按「上載」,以提取該                 |              |                     |            |                |    |  |
|    | 福条作电于仔福。如希史多                 | 編號           | 文件                  |            | 用途*            |    |  |
|    | 端平台」的相關步驟指                   | 1            | 文件名稱*               |            |                |    |  |
|    | <i>南。</i> ]                  |              | 管月令狀                | •          | 以供盍草           | v  |  |
|    | <br>  按「瀏覽檔案」並選擇文件           |              | 文件版本                | ~          | 獲批准草擬本的文件參考編號* |    |  |
|    |                              |              | → 件 运 *             |            |                |    |  |
|    |                              |              | 請選擇                 | ~          |                |    |  |
|    | [註·你也可以使用。將檔<br>案拖放到此處」功能上載文 |              | 存檔文件的一方?            |            |                |    |  |
|    | 檔。詳情請參閱「使用拖放                 |              | □ 第一被告人(上訴人)<br>Man | ) Chan     |                |    |  |
|    | 功能上載文件」的步驟指                  |              | □ 第一原告人(答辯人)        | ) Liu Ling |                |    |  |
|    | <i>閈 °</i> ]                 |              | 存檔文件所針對的一方          | 2)         |                |    |  |
|    | 成功上載第一份文件後,繼                 |              | □ 第一原告人(答辯人) L      | iu Ling    |                |    |  |
|    | 續上載第二份文件>                    |              | □ 第一被告人(上訴人) С      | han Man    |                |    |  |
|    |                              |              | 存檔人?                |            |                |    |  |
|    |                              |              | 所需文件 *              |            |                |    |  |
|    |                              |              | 上載檔案 * (?)          |            |                |    |  |
|    |                              |              | 上載司法機構雲端平           | 台          |                |    |  |
|    |                              |              |                     |            |                |    |  |

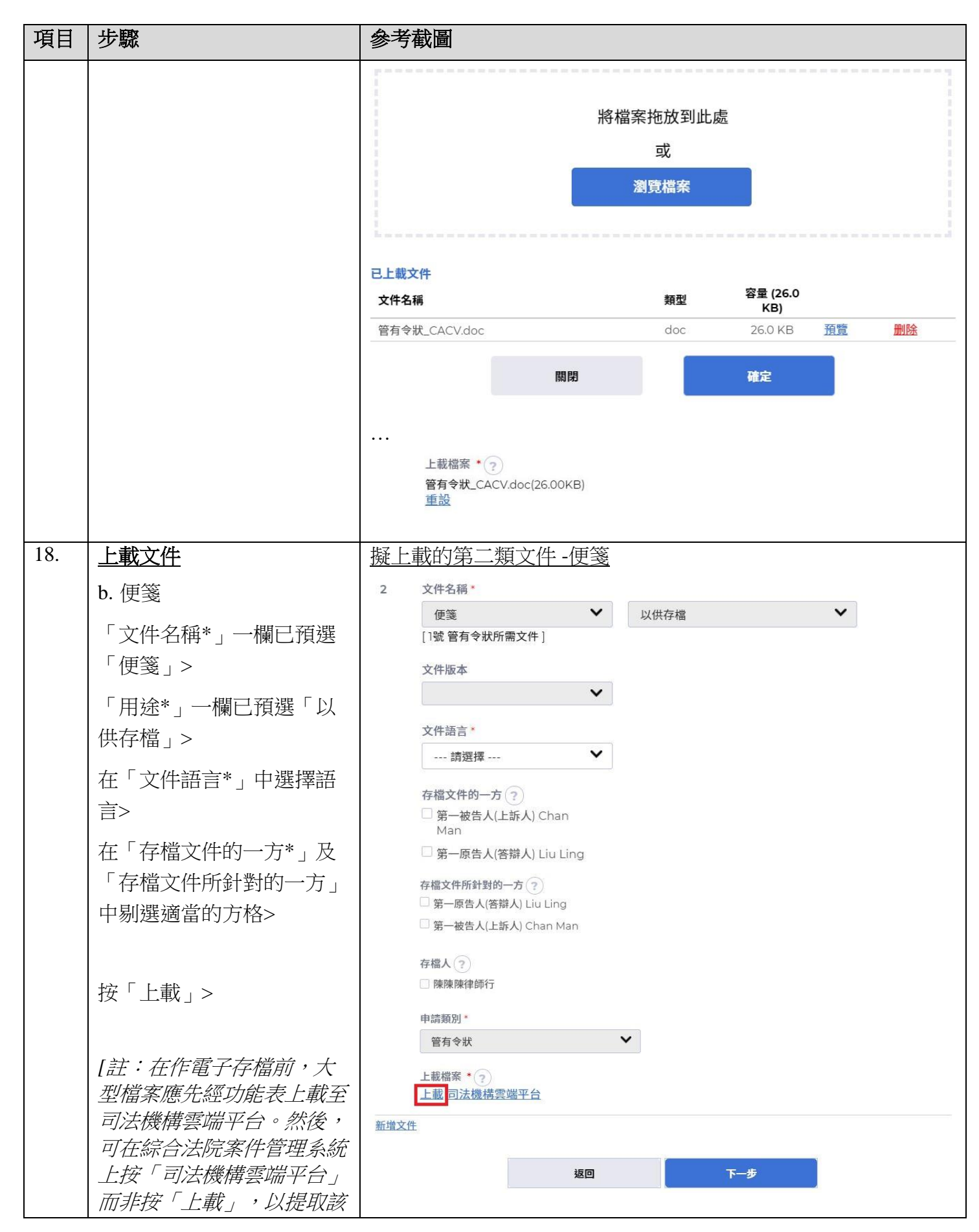

司法機構(2025年5月版)

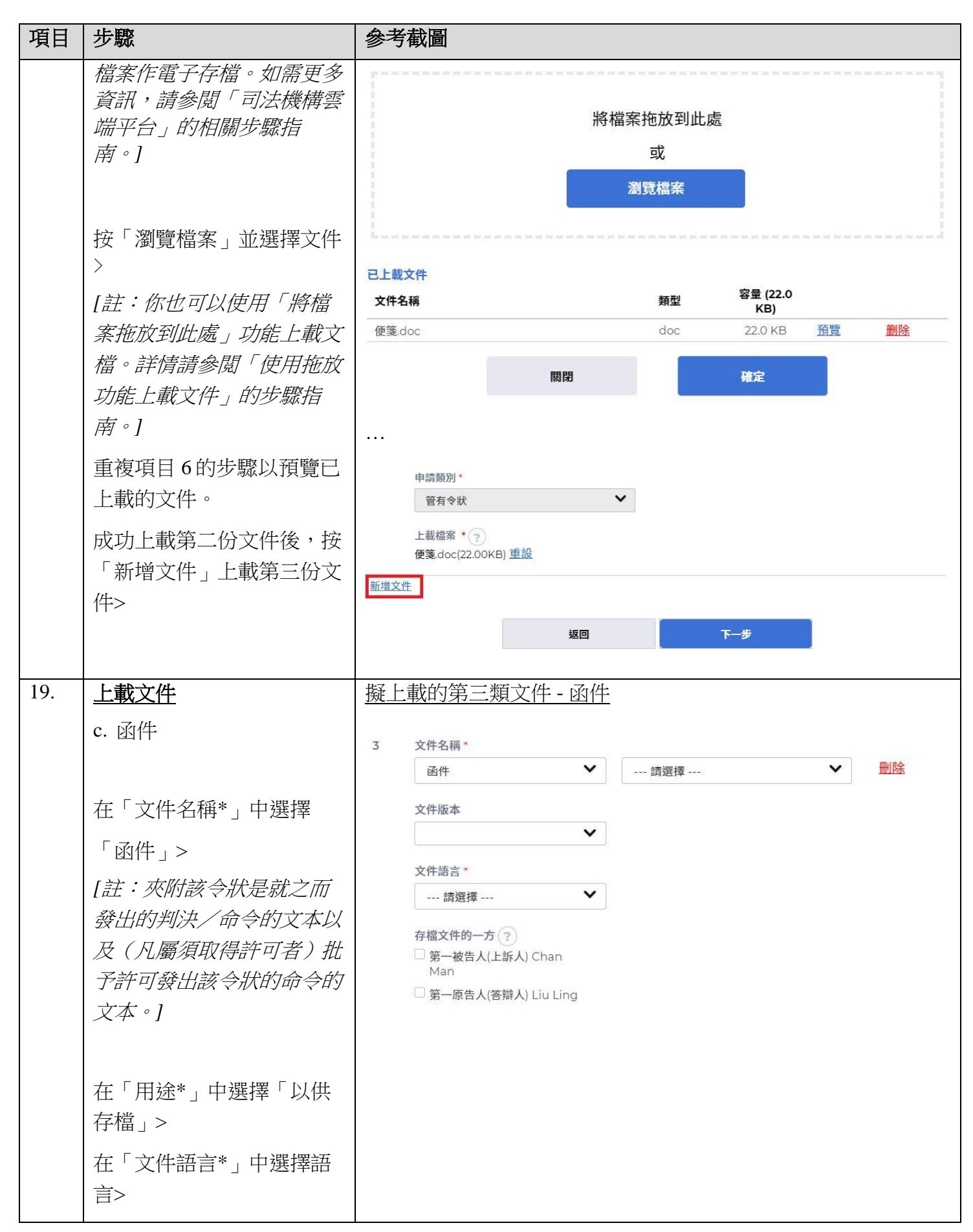

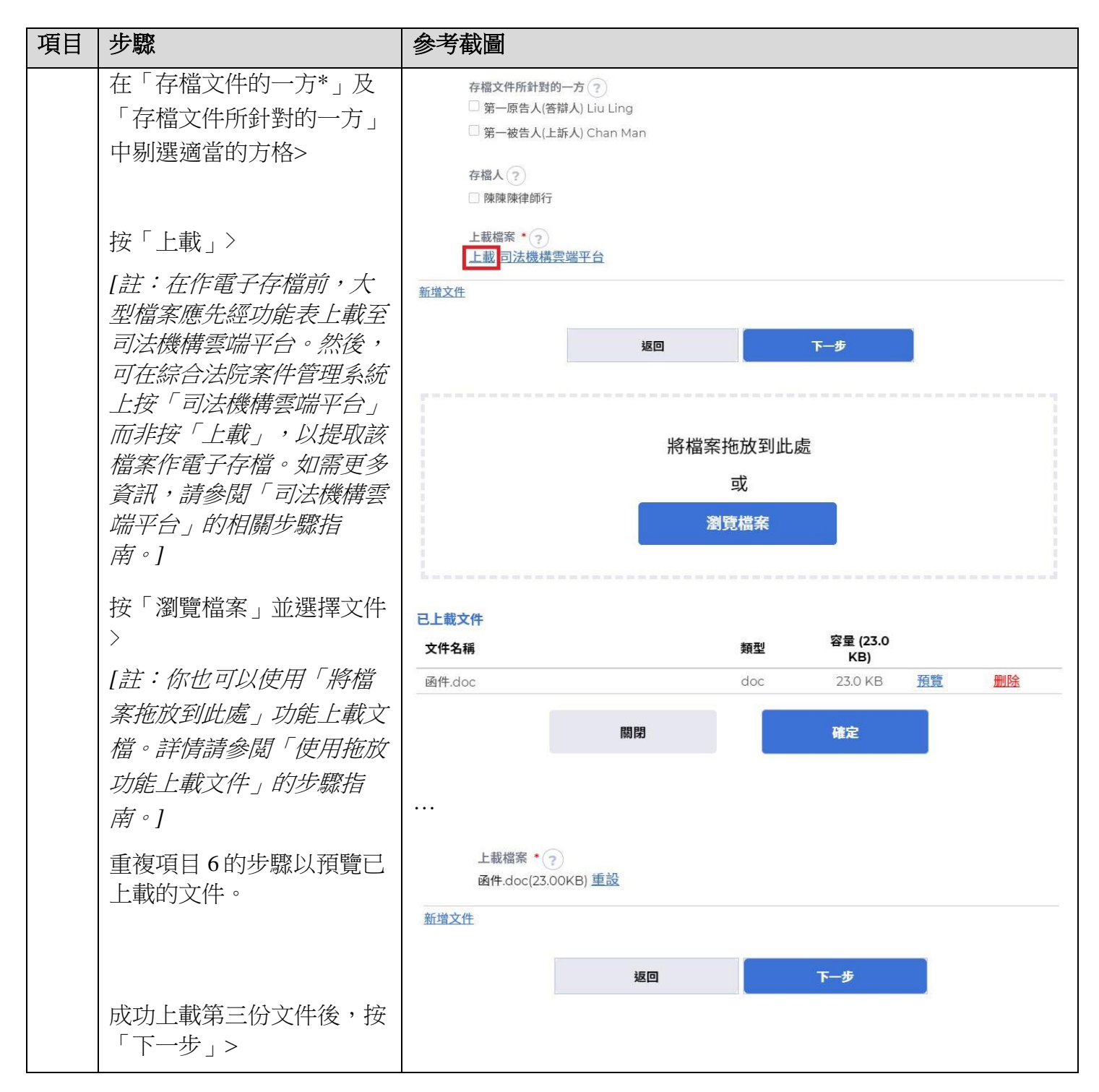

| 項目  | 步驟                                  | 參考截圖                                                                                                    |
|-----|-------------------------------------|----------------------------------------------------------------------------------------------------|
| 20. | 有關排期主任辦事處辦公時<br>間的通知                | 彈出有關排期主任辦事處辦公時間的通知                                                                                          |
|     | 畫面彈出有關排期主任辦事<br>處辦公時間的通知,按「確<br>定」> | <b>注意</b><br>如以電子方式提交用作存檔的文件須經由排期主任辦事處辦理,有關文件只會在辦事處辦公時間內或下一<br>個工作天獲得辦理,兩者以較早者為準。                           |
|     |                                     | 排期主任辦事處的辦公時間如下:                                                                                             |
|     |                                     | 組別                                                                                                    |
|     |                                     | 高寺広院豆記處                                                                                                    |
|     |                                     | 確認繼續?                                                                                                    |
|     |                                     | 取消                                                                                                    |
| 21. | 確認存檔資料(續)                           | 第三步:確認資料及付款                                                                                                 |
|     | 如存檔詳情無誤,按「付<br>款」>                  | <b>就現有案件送交文件</b> 畫面編號: UIS-FIL-HC-002-001                                                                   |
|     | 如存檔詳情有誤,按「返回」回到剛才的步驟更正輸<br>入的資料>    | 1     2     3     4       輸入案件編號     上載文件     確認資料及付款     認收                                                |
|     | [註:(i)付款功能不適用於<br>有法律援助的訴訟方。]       | 確認存檔詳情<br><sup>案件编號</sup>                                                                                   |
|     |                                     | 文件送交至以下法院辦事處<br>上訴登記處                                                                                       |
|     |                                     | 緊急<br>否                                                                                                    |
|     |                                     | 編號 文件 用途 付款項目 費用(港幣)                                                                                        |
|     |                                     | 1     文件名稱     以供蓋章       管有令狀     獲批准草擬本的文件參考編號       文件版本     22639000010       -     -       文件語言     中文 |
|     |                                     |                                                                                                    |

| 項目  | 步驟                                                                                               | 參考截圖                                                                                                    |
|-----|--------------------------------------------------------------------------------------------------|----------------------------------------------------------------------------------------------------|
|     | 在「繼續進行付款?」對話<br>框中按「確定」>                                                                         | 存組人<br>-<br>上載檔案<br>通件.doc(23.00KB)<br>返回 下ー步<br>縦續進行付款?                                                                        |
|     |                                                                                                  | 取消 確定                                                                                                    |
| 22. | <u>繳款</u>                                                                                        | 網上付款服務     畫面編號: EPY-SET-0001       服務範別:     司法機構網上付款服務                                                                        |
|     | 選擇一種「付款方法」後便<br>可以使用「付款」鍵>                                                                       | 商戶名稱: 司法機構 電子存檔交易参考編號: E2264000074 交易日期: 14/03/2025 總余翰: 港幣 835.00                                                              |
|     | 按「付款」>                                                                                           | 付款方式:<br>の<br>MasterCard VISA<br>取消<br>付款                                                                                       |
|     | [註:(i)付款功能不適用於<br>有法律援助的訴訟方。                                                                     | <ul> <li>請記錄此交易參考編號或列印本頁,以備需要時查詢付款狀況。</li> <li>按「付款」鍵後,在本頁面轉換至確認頁面前,請不要離開本頁面,否則你的交易可能無法完成。</li> <li>商戶名稱只適用於信用卡付款方式。</li> </ul> |
|     | (ii)如選取預付款帳戶以外<br>的付款方式,頁面將轉換至<br>對外支付服務供應商的網站<br>以供繳款。                                          | <ul> <li>              i</li></ul>                                                                                              |
|     | (iii) 以預付款帳戶付款只適<br>用於機構帳戶。如選取預付<br>款帳戶,頁面將轉換至經預<br>付款帳戶付款的確認頁面。<br>如需更多資訊,請參閱「電<br>子支付」的相關步驟指南。 |                                                                                                    |
|     | (iv)成功付款後,頁面將返<br>回綜合法院案件管理系統以<br>進行項目23的第四步]                                                    |                                                                                                    |

| 項目  | 步驟                         | 參考養                                                     | 圖                        |                                |                                            |                                       |                 |
|-----|----------------------------|---------------------------------------------------------|--------------------------|--------------------------------|--------------------------------------------|---------------------------------------|-----------------|
| 23. | 認收                         | 第四步                                                     | テ: 討                     | 忍收                             |                                            |                                       |                 |
|     | 按「儲存認收通知」>                 | 就現有                                                     | 家件选                      |                                | 畫面編號: UIS-FIL-HC-002-001                   |                                       |                 |
|     | 在彈出的「確認下載檔<br>案?」對話框中按「下載」 |                                                         | 1                        |                                | 2                                          |                                       |                 |
|     | 按「開啟檔案」提取認收通<br>知><br>認    | 注意<br>假如文件傳<br>序而開放的<br>認收通                             | 送的完成時間(以集                | ■此<br>時間是在登記處的非親<br>交早者為準),將被當 | 工載又件<br>輸入時間,則 (a) 登記處下·<br>作是該文件的接收時間。    | 唯認負科及刊款<br>一個正常向公眾開放的時間;或(b)登         | 記處下一個為該文件相關的法庭程 |
|     |                            | 呈交者<br>Ms. Wong                                         | Tai Lick (               | LAWFIRMA.itooou                | 5)                                         | 機構<br>陳志強律師行                          |                 |
|     | 按「儲存付款收據」>                 | 呈交日期及<br>14/03/2025                                     | 時間<br>515:31:24          |                                |                                            | 電子存檔交易參考編號<br>E2264000074             |                 |
|     | 在彈出的「確認下載檔<br>案?」對話框中按「下載」 | 電子付款交<br>14/03/2025<br>電子付款方<br>信用卡(JCE                 | 易日期及開<br>5 15:31:19<br>式 | 寺間                             |                                            | 電子付款交易參考編號<br>C202503147000555        |                 |
|     | 按「問你將安 · 把取付款收             | 交易摘要                                                    |                          |                                |                                            |                                       |                 |
|     | 按                          | 編號 弆                                                    | <b>そ件</b> 編號             | 案件類別                           | 付款項目                                       |                                       | 費用(港幣)          |
|     |                            | 1 CACV 民事上訴 根據《法院程序(電子科技)(高等法 279/2024 用-於執行令狀或管有令狀上蓋章, |                          |                                | : ( 電子科技) (高等法院) (電子費用) 規<br>或管有令狀上蓋章,每份令狀 | 則》訂明的程序費 835.00                       |                 |
|     |                            |                                                         |                          |                                |                                            |                                       | 總金額: 港幣835.00元  |
|     |                            | 以下文件已                                                   | 經上載                      |                                |                                            |                                       |                 |
|     |                            | 編號 用                                                    | 途                        | 文件語言                           | 文件名稱                                       | 上載檔案                                  | 文件參考編號          |
|     |                            | لا 1                                                    | (供蓋章                     | 中文                             | 管有令狀                                       | <b>管有令狀</b><br>_CACV.doc(26.00KB)     | 226490000156    |
|     |                            | 2 L)                                                    | (供存檔                     | 中文                             | 便箋<br>[1號 管有令狀所需文件                         | 便箋.doc(22.00KB)<br>]                  | 226490000167    |
|     |                            | لال 3                                                   | 作申請                      | 中文                             | 函件                                         | 函件.doc(23.00KB)                       | 226490000178    |
|     |                            | 請儲存或列                                                   | 印認收通<br>(<br>knowle      | 和/付款收據,作為作<br>開閉<br>dgementpd  | r存權/付款的證明以及(<br>儲存付款收據<br>確認下              | 如有需要)供随後退款之用。<br>儲存認收通知<br>載檔案?<br>下載 |                 |
|     |                            |                                                         | 啟擂等                      | 5                              |                                            | 開啟檔案                                  |                 |

| 項目  | 步驟           | 參考截圖                                                                                                    |
|-----|--------------|----------------------------------------------------------------------------------------------------|
| 24. | 認收訊息發送至機構用戶或 | 登入後顯示訊息匣及所載訊息的標題                                                                                                    |
|     | 個人用戶的訊息匣     | <u> </u> 畫面編號: EXT-MSG-00001                                                                                                    |
|     | 按「首頁」>       | 全部 已讀 未讀 С                                                                                                    |
|     | <br>  谁入訊息匣> | ⇒標題 →日期/時間 寄件者 檔案 🧷                                                                                                    |
|     |              | [CACV 279/2024] 已收妥新電子提交 15:31 上訴登記處, 高等法院 989KB                                                                                                    |
|     | 點擊訊息標題開啟訊息以閱 | [TRN:E2264000052] New Electronic Submission 14:42 Court Registry, High 966KB                                                                                                    |
|     | 讀內容和隨文附件     | [TRN:E2264000029] New Electronic Submission 09:49 Court Registry, High 966KB                                                                                                    |
|     |              | [IRN:EZ265000118] New Electronic Submission 15/05/2025 Court Registry, High 966KB                                                                                                    |
|     |              | [CACV 279/2024] 存在過起マイ報告 (13/03/2025) 高等法院上計登記版(音記 2475)<br>[CACV 279/2024] 存在還/提交文件 (13/03/2025) 高等法院上計登記處(書記 2475)                                                                                                    |
|     |              | [TRN:E2263000039] New Electronic Submission 13/03/2025 Court Registry, High 966KB                                                                                                    |
|     |              | [CACV 279/2024] 已收妥新電子提交 13/03/2025 上訴登記處, 高等法院 484KB                                                                                                    |
|     |              |                                                                                                    |
|     |              |                                                                                                    |
|     |              | <返回 🕹                                                                                                    |
| 25. | 司法機構內部程序     | UCACV 279/2024) 已收妥新電子提交         四期時間       14/03/2025 1531         通常者       正好登起處、高等法院         快者       正好登起處、高等法院         快者       正好登记處、高等法院         快者       正好登记處、高等法院         快者       正好登记處、高等法院         大者       正公(25253月14日1531(此時間以24小時制廠示) 透過綜合法院案件管理系統進行的文件提交已順利完成<br>(常子確定易參考編號: E2264000074)。         現なウ水件覆接納後,你將會收到確認訊息。          成時幣州理結以氯面跋唿吸通知及付款收續(如有的話)。          必然收知 - 電子存檔交易參考編號: E2264000074          付款文集 - 電子付航交易參考編號: C202503147000555 <b>超加</b> 一日有能交易參考編號: C202503147000555 <b>通知</b> ●目前会会会考備第二公(2503147000555) <b>通知</b> 一日: 作名認定的辦公時間          「日本       上午8時45分至下午1時及下午2時至5時30分         二       一日: 作名         公司留旧          「日本       CACNOWledgement - e-Filing TRN-E2264000074.pdf<br>457/15         「日本       Alba (16)         「日本       ●「日本         ●「日本       ●「日本         ●「日本       ●「日本         ●「日本       ●「日本         ●「日本       ●「日本         ●「日本       ●「日本         ●「日本       ●「日本         ●「日本       ●「日本         ●「日本       ●「日本< |
| 25. | 司法機構內部程序     | 司法機構內部審批後,發送人的綜合法院案件管理系統訊息匣便<br>會有訊息                                                                                                    |
|     |              |                                                                                                    |

| 項目  | 步驟           | 參考截圖                                                                                                    |
|-----|--------------|----------------------------------------------------------------------------------------------------|
| 26. | 確認訊息發送至機構用戶或 | 登入後顯示訊息匣及所載訊息的標題                                                                                                    |
|     | 個人用戶的訊息匣     | <b>訊息匣</b> 畫面編號 EXT-MSC-00001                                                                                                    |
|     | 登入及進入訊息匣>    | 全部 已讀 未讀 С                                                                                                    |
|     | 點擊訊自標題開啟訊自以關 | ◆標題 → 日期/時間 寄件者 檔案 Ø                                                                                                    |
|     |              | [CACV 279/2024]已在登記處關閉期間存檔/提交文件 17/03/2025 高等法院上訴登記處(書記主任                                                                                              |
|     | 調內容          | [CACV 279/2024]已在登記處關閉期間存檔/提交文件 17/03/2025 高等法院上訴登記處(書記主任                                                                                              |
|     |              | [TRN:E2264000052] New Electronic Submission Received 14/03/2025 Court Registry, High Court 966KB                                                       |
|     |              | [TRN:E2264000029] New Electronic Submission Received 14/03/2025 Court Registry, High Court 966KB                                                       |
|     |              | [TRN:E2263000118] New Electronic Submission Received 13/03/2025 Court Registry, High Court 966KB                                                       |
|     |              | -<br>[CACV 279/2024] 傳召出庭令/執行令狀/便箋的草擬本已獲法 13/03/2025 高等法院上訴登記處[書記主任 24KB                                                                               |
|     |              | [CACV 279/2024] 已存檔/提交文件 13/03/2025 高等法院上訴登記處(書記主任                                                                                                    |
|     |              | [TRN:E2263000039] New Electronic Submission Received 13/03/2025 Court Registry, High Court 966KB                                                       |
|     |              | 點擊訊息標題開啟訊息以閱讀內容<br>訊息詳情 畫画編號 EXT-MSG-00002                                                                                                    |
|     |              | 〈返回 と                                                                                                    |
|     |              | [CACV 279/2024] 已在登記處關閉期間存檔/提交文件         日期時間       17/03/2025 09:31         寄件者       高等法院上訴登記處(書記主任辦事處)         收件者       LAWFIRMA.itooou5           |
|     |              | 本訊息旨在確認2025年3月14日15:31 (此時間以24小時制顯示) 透過綜合法院案件管理系統提交的文件 (電子存檔交易参考編號:<br>E2264000074) 已獲接納呈交。<br>由於有關文件是在登記處關閉期間提交,該 (等) 文件將被視為是在登記處重開時接收。               |
|     |              | - Letter 函件 - DRN:226490000178                                                                                                    |
|     |              | 如文件要求法庭作出裁定或給予批准,我們將於適當時候通知你有關結果。                                                                                                    |
|     |              | <b>訊息詳情</b> 畫面編號 EXT-MSG-00002                                                                                                    |
|     |              |                                                                                                    |
|     |              |                                                                                                    |
|     |              | [CACV 279/2024] 已在登記處關閉期間存福/ 提父又件                                                                                                    |
|     |              | 日期/時間 17/03/2025 14:28<br>寄件者 高等法院上訴登記處(書記主任辦事處)                                                                                                    |
|     |              | 收件者 LAWFIRMA.itooou5                                                                                                    |
|     |              | 本訊息旨在確認2025年3月14日 15:31 (此時間以24小時制願示) 透過綜合法院案件管理系統提交的文件 (電子存檔交易參考編號:<br>E2264000074)已獲接納呈交。                                                            |
|     |              | 由於有關文件是在登記處關閉期間提交,該(等)文件將被視為是在登記處重開時接收。                                                                                                    |
|     |              | - With on Hossession relating to With on Possession (see folio DFI) 日刊 TK (foliow 0.45, Cap.4A) - DRN:226490000156<br>- Praecipe 便箋 - DRN:226490000167 |
|     |              | 如文件要求法庭作出裁定或給予批准,我們將於適當時候通知你有關結果。                                                                                                    |
| 27. | 司法機構內部程序     | 發送人的綜合法院案件管理系統訊息匣會有訊息,附載發出的蓋                                                                                                    |
|     |              | 早乂忤<br>  <i>「註:如文件發現有不妥之處,發送人的綜合法院案件管理系統</i>                                                                                                    |
|     |              | 訊息匣會另有訊息。]                                                                                                    |

| 項目  | 步驟                           | 參考截圖                                                                                                    |
|-----|------------------------------|----------------------------------------------------------------------------------------------------|
| 28. | 已發出執行令狀的訊息發送                 | 登入後顯示訊息匣及所載訊息的標題                                                                                                    |
|     | 至機構用戶或個人用戶的訊                 | <b>訊息匣</b> 畫面編號 EXT-MSG-00001                                                                                                    |
|     | 息匣                           | 全部         已讀         未讀         C                                                                                                    |
|     | 谷 ↓ 乃 谁 ↓ 訊 自 庙 、            | ◆標題 ▼日期/時間 寄件者 檔案 ∂                                                                                                    |
|     |                              | [CACV 279/2024] 執行令狀已由法庭發出 14:25 高等法院上訴登記處(書記主任 228KB                                                                                                    |
|     | 网上邮告 计 白 扫开日百月月日665寸 白 1/1月月 | 預付款帳戶的付款交易已退還 12:53 財務組 -                                                                                                    |
|     | 點擊訊息標題  用啟訊息以阅               | [CACV 279/2024] 已在登記處關閉期間存檔/提交文件 12:44 高等法院上訴登記處(書記主任                                                                                                    |
|     | 讀內容和隨文附件                     | [TRN:E2297000025] New Electronic Submission Received 09:53 Court Registry, High Court 966KB                                                                                                    |
|     |                              | [CACV 261/2024-1]已建立新的訟費單 09:23 高等法院上訴登記處(書記主任                                                                                                    |
|     |                              | [CACV 261/2024] 已收妥新電子提交 15/04/2025 高等法院登記處,高等法院 987KB                                                                                                    |
|     |                              | [TRN:E2296000080] New Electronic Submission Received 15/04/2025 Court Registry, High Court 966KB                                                                                                    |
|     |                              | [CACV 261/2024] 已發出蓋章文件 15/04/2025 高等法院上訴登記處(書記主任 36KB                                                                                                    |
|     |                              | transet     transet     transet |
|     |                              | 2 個附件 PDF CACV 279-2024 - Praecipe - DRN-226490000167.pdf II5KB CACV 279-2024 - Writ of Possession relating to Writ of Possession (see folio DFI) (follow O45 Cap4A) - DRN-226490000156.pdf II3KB 於 將所有附件下載為壓縮檔案                                                                                                    |

司法機構內部程序